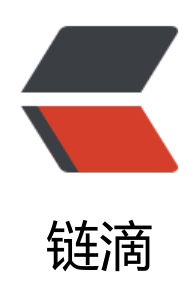

## MySQL5.7 三种安装方式及详解

作者: bangbang

- 原文链接: https://ld246.com/article/1521039664674
- 来源网站: 链滴
- 许可协议:署名-相同方式共享 4.0 国际 (CC BY-SA 4.0)

<本文详细介绍 MySQL5.7 的三种安装方式(二进制,yum,源码编译)的特点、优劣。并以操系统为 CentOS 7 为例,图解每一种安装方式的详细过程。</p>

<h2 id="-MySQL-server三种安装方式对比">IMySQL server 三种安装方式对比</h2> <img src="https://raw.githubusercontent.com/tsinghuabang/picture/master/markdown/My QL/MySQL%E4%B8%89%E7%A7%8D%E5%AE%89%E8%A3%85%E6%96%B9%E5%BC%8F%E %AF%B9%E6%AF%94.jpeg" width="700" align="center"> <h2 id="MySQL-版本选择">MySQL版本选择</h2> <img src="https://raw.githubusercontent.com/tsinghuabang/picture/master/markdown/My QL/MySQL%E7%89%88%E6%9C%AC%E9%80%89%E6%8B%A9.jpeg" width="700" align="cen er"> \* 稳定版:选择开源社区版的稳定版 (GA版本) \*选择MySQL数据库GA版发布后6个月以上的GA版本 \* 选择前后几个月没有大的BUG修复的版本,而不是大量BUG修复后的集中版本 \* 最好向后较长时间没有更新发布的版本 \* 如果和云平台混合使用, 最好选择5.6, 目前大部分云厂商提供的MySQL都是5.6版本。 \* 如果是自建, 并且以后都想自己运维数据库, 建议使用5.7, 5.7在性能和数据同步方面做了很大的 进,特别是并行复制和多源复制。 <h2 id="RPM安装MySQL5-7">RPM 安装 MySQL5.7</h2> 操作系统默认包含的 MySQL 源比较老旧,如果需要安装 MySQL5.7,则需要从 MySQL 网站(<a href="https://ld246.com/forward?goto=https%3A%2F%2Fdev.mysgl.com%2Fdownloads%2F ysql%2F" target="\_blank" rel="nofollow ugc">https://dev.mysql.com/downloads/mysql/</a> 下载相应的 repo。 <h2 id="1--RPM包简介">1. RPM 包简介</h2> <thead> RPM 包 简介 </thead> mysql-community-server 数据库服务端与相关工具 mysql-community-client MySQL 客户端 mysql-community-common 服务端和客户端常用库文件 mysql-community-devel 客户端开发用的头文件及库 mysql-community-libs MySQL 数据库客户端共享库 mysql-community-libs-compat 兼容老版本的共享库

mysql-community-embedded MySQL 嵌入式版本 mysgl-commercial-embedded-devel 嵌入式版本的头文件与库 mysql-community-test MySQL 测试套件 <h2 id="2--安装过程">2. 安装过程</h2> <strong>1. 安装依赖</strong> <code class="language-bash highlight-chroma"><span class="highlight-line"><span c</pre> ass="highlight-cl">yum install libaio </span></span></code> <strong>2. 下载 MySQL 5.7 yum repo</strong><br> 到下载页面 <a href="https://ld246.com/forward?goto=https%3A%2F%2Fdev.mysgl.com%2Fd wnloads%2Frepo%2Fyum%2F" target=" blank" rel="nofollow ugc">https://dev.mysql.com/d wnloads/repo/yum/</a> 下载 repo <code class="language-bash highlight-chroma"><span class="highlight-line"><span class="highlight-line"> ass="highlight-cl">wget https://repo.mysql.com//mysql57-community-release-el7-11.noarch. pm </span></span></code> <strong>3. 安装 MySQL yum repo</strong> <code class="language-bash highlight-chroma"><span class="highlight-line"><span c</pre> ass="highlight-cl">rpm -Uvh mysgl57-community-release-el7-11.noarch.rpm </span></span></code> <img src="https://raw.githubusercontent.com/tsinghuabang/picture/master/markdown/My QL/MySQL\_RPM\_00.jpeg" width="700" align="center"> <strong>4. 激活 MySQL57 版本</strong><br> 使用命令查看系统安装的 mysql repo: <code class="language-bash highlight-chroma"><span class="highlight-line"><span c</pre> ass="highlight-cl"> yum repolist all <span class="highlight-p">|</span> grep mysgl </span></span></code> <img src="https://raw.githubusercontent.com/tsinghuabang/picture/master/markdown/My QL/MySQL RPM 01.jpeg" width="700" align="center"> >激活 MvSOL5.7 命令: <code class="language-bash highlight-chroma"><span class="highlight-line"><span c</pre> ass="highlight-cl">yum -y install yum-utils </span></span></span><span class="highlight-line"><span class="highlight-cl">yum-config-mana er --enable mysql57-community </span></span></span><span class="highlight-line"><span class="highlight-cl">yum-config-mana er -- disable mysql56-community </span></span></span><span class="highlight-line"><span class="highlight-cl">yum-config-mana er -- disable mysql55-community </span></span></code> <strong>5. 卸载 mariadb</strong> <code class="language-bash highlight-chroma"><span class="highlight-line"><span c</pre> ass="highlight-cl">rpm -qa <span class="highlight-p">|</span> grep mariadb

</span></span><span class="highlight-line"><span class="highlight-cl">yum remove mari db-libs </span></span></code> <img src="https://raw.githubusercontent.com/tsinghuabang/picture/master/markdown/My QL/MySQL RPM 02.jpeg" width="700" align="center"> <strong>6. 安装 MySQL 5.7</strong> <code class="language-bash highlight-chroma"><span class="highlight-line"><span c</pre> ass="highlight-cl">yum install mysql-community-server mysql-community-client </span></span></code> <strong>7. 启动 MySQL</strong> <code class="language-bash highlight-chroma"><span class="highlight-line"><span c</pre> ass="highlight-cl">service mysgld start </span></span></code> <strong>8. 获取 MySQL root 用户密码</strong> <code class="language-bash highlight-chroma"><span class="highlight-line"><span c</pre> ass="highlight-cl">grep tempo /var/log/mysgld.log </span></span></code> <imq src="https://raw.githubusercontent.com/tsinghuabang/picture/master/markdown/My QL/MySQL RPM 03.jpeg" width="700" align="center"> <strong>9. 修改 MySQL root 用户密码</strong><br> 使用命令安装设置 mysql secure installation,可以对初始化数据库 root 用户密码。由于 MySQL5. 默认安装了安全组件,所以新设置密码必须:长度大于 8;包含至少1个数字,1个大写字母,1个 写字母, 1个非字符数字的符号; 长度不能超过 32 位 < br > <img src="https://raw.githubusercontent.com/tsinghuabang/picture/master/markdown/My QL/MySQL\_RPM\_04.jpeg" width="700" align="center"> <strong>10. 使用新密码登录 mysgl</strong> <code class="language-bash highlight-chroma"><span class="highlight-line"><span c</pre> ass="highlight-cl">mysql -u root -p </span></span></code> \*\*11. 设置开机自启动 \*\* <code class="language-bash highlight-chroma"><span class="highlight-line"><span c</pre> ass="highlight-cl">systemctl <span class="highlight-nb">enable</span> mysqld.service </span></span></code> <h2 id="二进制安装MySQL5-7">二进制安装 MySQL5.7</h2> 二进制安装 MySQL 无需编译,但是确很灵活,能够在一台机器上实现多个 MySQL 数据库,是 多 DBA 的所爱。其安装步骤如下: <br> <strong>1.安装依赖包</strong> <code class="language-bash highlight-chroma"><span class="highlight-line"><span c</pre> ass="highlight-cl">yum install libaio </span></span></code> <strong>2. 下载二进制文件</strong><br> 到下载页面 <a href="https://ld246.com/forward?goto=https%3A%2F%2Fdev.mysgl.com%2Fd wnloads%2Fmysql%2F" target=" blank" rel="nofollow ugc">https://dev.mysql.com/downloa s/mysql/</a> 选择下载 MySQL5.7 的 Linux Generic 版本。如下图: <br> <img src="https://raw.githubusercontent.com/tsinghuabang/picture/master/markdown/My QL/MySQL\_BIN\_00.jpeg" width="700" align="center"> <strong>3. 使用命令下载(可选)</strong> <code class="language-bash highlight-chroma"><span class="highlight-line"><span c</pre> ass="highlight-cl">wget https://cdn.mysql.com//Downloads/MySQL-5.7/mysql-5.7.20-linux-g ibc2.12-x86 64.tar.gz </span></span></code> <strong>4. 添加 MySQL 用户及用户组</strong> <code class="language-bash highlight-chroma"><span class="highlight-line"><span c</pre>

ass="highlight-cl">groupadd mysql

</span></span><span class="highlight-line"><span class="highlight-cl">useradd -g mysgl d /usr/local/mysgl -s /sbin/nologin -M mysgl </span></span></code> <strong>5. 安装 MySQL</strong> <code class="language-bash highlight-chroma"><span class="highlight-line"><span c</pre> ass="highlight-cl">mkdir /opt/mysql </span></span></span><span class="highlight-line"><span class="highlight-cl"><span class="highlight-cl"><span class="highlight-cl"><span class="highlight-cl"><span class="highlight-cl"><span class="highlight-cl"></span class="highlight-cl"><span class="highlight-cl"><span class="highlight-cl"><span class="highlight-cl"><span class="highlight-cl"><span class="highlight-cl"><</span class="highlight-cl"><span class="highlight-cl"><</span class="highlight-cl"><</span class="highlight-cl"><</span class="highlight-cl"><</span class="highlight-cl"></span class="highlight-cl"></span class="highlight-cl"</span class="highlight-cl"></span class="highlight-cl"></span class="highlight-cl"</span class="highlight-cl"></span class="highlight-cl"</span class="highlight-cl"></span class="highlight-cl"</span class="highlight-cl"></span class="highlight-cl"</span class="highlight-cl"></span class="highlight-cl"</span class="highlight-cl"</span class="highlight-cl"></span class="highlight-cl"</span class="highlight-cl"</span class="high ight-nb">cd</span> /opt/mysql </span></span><span class="highlight-line"><span class="highlight-cl">tar zxvf /绝对路径 mysql-5.7.20-linux-glibc2.12-x86 64.tar.gz </span></span></span><span class="highlight-line"><span class="highlight-cl"><span class="highlight-cl"><span class="highlight-cl"><span class="highlight-cl"><span class="highlight-cl"><span class="highlight-cl"></span class="highlight-cl"><span class="highlight-cl"><span class="highlight-cl"><<span class="highlight-cl"><<span class="highlight-cl"><<span class="highlight-cl"><<span class="highlight-cl"><<span class="highlight-cl"><<span class="highlight-cl"><<span class="highlight-cl"><<span class="highlight-cl"><<span class="highlight-cl"><<span class="highlight-cl"><<span class="highlight-cl"></span class="highlight-cl"><<span class="highlight-cl"><<span class="highlight-cl"><<span class="highlight-cl"><<span class="highlight-cl"><<span class="highlight-cl"><</p> ight-nb">cd</span> /usr/local/ </span></span></span><span class="highlight-line"><span class="highlight-cl">ln -s mysql-5.7.20inux-glibc2.12-x86 64 mysgl </span></span></span><span class="highlight-line"><span class="highlight-cl">chown -R mysgl: ysql mysql </span></span></code> <strong>6. 下载 MySQL 配置文件</strong><br> 下载 MySQL 配置文件,并上传到服务器/etc 下 < br > 链接: <a href="https://ld246.com/forward?goto=https%3A%2F%2Fpan.baidu.com%2Fs%2F1g s3GCr" target=" blank" rel="nofollow ugc">https://pan.baidu.com/s/1gfs3GCr</a> 密码: bv6 <strong>7. 创建数据库相关目录</strong> <code class="language-bash highlight-chroma"><span class="highlight-line"><span c</pre> ass="highlight-cl">mkdir /data/mysql/mysql3306/<span class="highlight-o">{</span>data,l gs,tmp<span class="highlight-o">}</span> -p </span></span></span><span class="highlight-line"><span class="highlight-cl">chown -R mysgl: ysql /data/mysql/ </span></span></code> <strong>8. 初始化 MySQL</strong> <code class="language-bash highlight-chroma"><span class="highlight-line"><span c</pre> ass="highlight-cl"> <span class="highlight-nb">cd</span> /usr/local/mysgl </span></span></span><span class="highlight-line"><span class="highlight-cl">./bin/mysqld --de aults-file<span class="highlight-o">=</span>/etc/my.cnf --initialize </span></span></code> <strong>9. 启动 MySQL</strong> <code class="language-bash highlight-chroma"><span class="highlight-line"><span c</pre> ass="highlight-cl">cp support-files/mysql.server /etc/init.d/mysql </span></span></span><span class="highlight-line"><span class="highlight-cl">/etc/init.d/mysql s art </span></span></code> <strong>10. 获取初始化密码</strong> <code class="language-bash highlight-chroma"><span class="highlight-line"><span class="highlight-line"> ass="highlight-cl">grep <span class="highlight-s2">"temporary password"</span> /data/m sql/mysql3306/data/error.log </span></span></code> <img src="https://raw.githubusercontent.com/tsinghuabang/picture/master/markdown/My QL/MySQL BIN 01.jpeg" width="700" align="center"> <strong>11. 修改 root 密码</strong> <code class="language-bash highlight-chroma"><span class="highlight-line"><span c</pre> ass="highlight-cl"><span class="highlight-nb">cd</span> /usr/local/mysql </span></span></span></span>class="highlight-line"><span class="highlight-cl">./bin/mysql secur installation </span></span></code>

<imq src="https://raw.githubusercontent.com/tsinghuabang/picture/master/markdown/My QL/MySQL BIN 02.jpeg" width="700" align="center"> <h2 id="源码编译MySQL5-7">源码编译 MySQL5.7</h2> MySQL5.7 的源码编译比较复杂,为了降低编译的复杂度,邦邦把相关的编译指令写成交脚本, 户只需要下载脚本,直接运行即可完成编译安装,具体步骤如下: <br> <strong>1. 下载安装包</strong><br> 安装包下载地址: <a href="https://ld246.com/forward?goto=https%3A%2F%2Fpan.baidu.co %2Fs%2F1jHAzaCI" target=" blank" rel="nofollow ugc">https://pan.baidu.com/s/1jHAzaCI</ > 密码: 4p2b<br> 安装包内容如下图: <br> <img src="https://raw.githubusercontent.com/tsinghuabang/picture/master/markdown/My QL/MySQL\_SRC\_00.jpeg" width="700" align="center"> <strong>2. 登录服务器并创建编译目录</strong> < u >以用户 root 登陆到服务区器 创建目录 soft 安装软件 lrzsz(yum install lrzsz),如果装有 ftp 上传软件,请忽略 上传下载下来的安装包 mysglautoinstall.5.7.tar.gz 到目录/root/soft 进入 soft 目录, 解压安装包: tar zxf mysqlautoinstall.5.7.tar.gz 进入安装包 mysqlautoinstall.5.7: cd mysqlautoinstall.5.7 <strong>3. 卸载 mariadb</strong> <code class="language-bash highlight-chroma"><span class="highlight-line"><span c</pre> ass="highlight-cl">rpm -ga <span class="highlight-p">|</span> grep mariadb </span></span><span class="highlight-line"><span class="highlight-cl">yum remove mari db-libs </span></span></span><span class="highlight-line"><span class="highlight-cl">rm /etc/my.cnf </span></span></code> <strong>4. 修改编译配置项</strong><br> MySQL5.7 的编译安装配置文件为 mysql.cnf。对于大多数用户来来说,只需要修改 mysql.cnf 中的 听端口和绑定网卡,如下图: <br> <img src="https://raw.githubusercontent.com/tsinghuabang/picture/master/markdown/My QL/MySQL SRC 01.jpeg" width="700" align="center"> <strong>5. 运行编译脚本</strong> < u >编译 MySQL5.7 为主库模式 <code class="language-bash highlight-chroma"><span class="highlight-line"><span c</pre> ass="highlight-cl">./mysqlAutoInstall.sh -t master -f master.cnf </span></span></code> < u >编译 MySQL5.7 为从库模式 <code class="language-bash highlight-chroma"><span class="highlight-line"><span c</pre> ass="highlight-cl"> ./mysglAutoInstall.sh -t slave -f slave.cnf </span></span></code> <strong>6. 启动 MySQL</strong> <code class="language-bash highlight-chroma"><span class="highlight-line"><span c</pre> ass="highlight-cl">/etc/init.d/mysql端口 start </span></span></code> <h2 id="更多内容请关注公众号">更多内容请关注公众号</h2> <img src="https://raw.githubusercontent.com/tsinghuabang/picture/master/markdown/grco e/yunxiaomi-15cm.jpg" width="500" align="center">